## Ablaufschema einer Befragung mit SEP-SCHULE

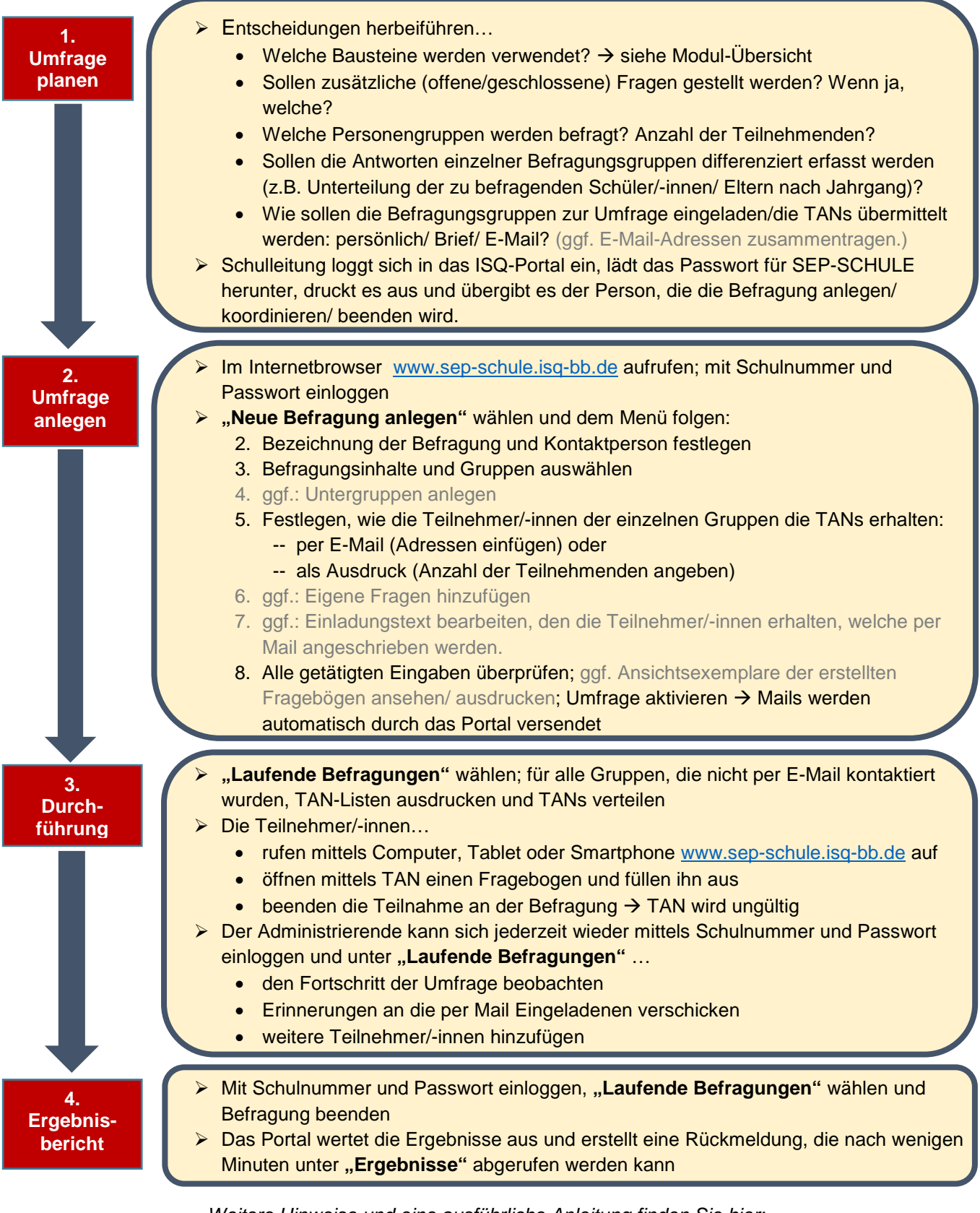

Weitere Hinweise und eine ausführliche Anleitung finden Sie hier: <u>www.sep-schule.isq-bb.de/de\_DE/start/ablauf.html</u>